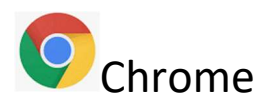

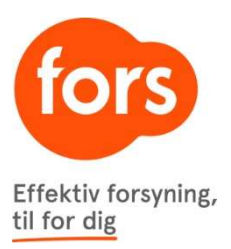

Klik på de tre lodrette prikker i øverste højre hjørne:

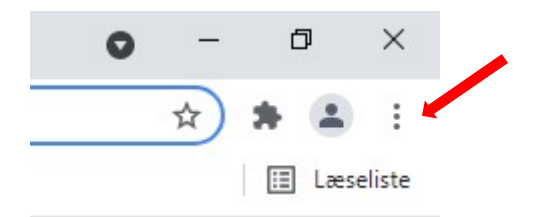

## Klik på "Flere værktøjer" og derefter "Slet browserdata"

|                  |                  | Cast          |      |        |        |
|------------------|------------------|---------------|------|--------|--------|
|                  |                  | Find          |      |        | Ctrl+F |
| Gem side som     | Ctrl+S           | Flere værktø  | jer  |        |        |
| Opret genvej     |                  | Rediger       | Klip | Kopier | Indsæt |
| Navngiv vindue   |                  | Indstillinger |      |        |        |
| Slet browserdata | . Ctrl+Shift+Del | Hjælp         |      |        |        |
| Udvidelser       |                  | Δfelut        |      |        |        |

Sørg for at der kun er klikket af i "Billeder og filer, der er gemt i cache" og klik "Ryd data" Bemærk: Det kan være nødvendigt at ændre i "Tidsinterval" for at få ryddet alt gammelt gemt.

|              | Grundlæggende      |                                                                    | Avanc                           | Avanceret |  |
|--------------|--------------------|--------------------------------------------------------------------|---------------------------------|-----------|--|
| Tids         | interval           | Den seneste time                                                   | *                               |           |  |
|              | Browse<br>Nulstill | erhistorik<br>er historikken og autofuld                           | ørelser i adresselinjen.        |           |  |
|              | Cookie<br>Logger   | s og andre we <mark>bsitedata</mark><br>dig ud af de fleste websit | PS.                             |           |  |
| _            | 5illede<br>Frigium | r og filer, der er gemt i cac                                      | ie<br>a wahsitas indlæses mulia | vis       |  |
| $\checkmark$ | FIGIVE             |                                                                    |                                 |           |  |

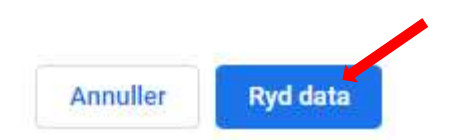